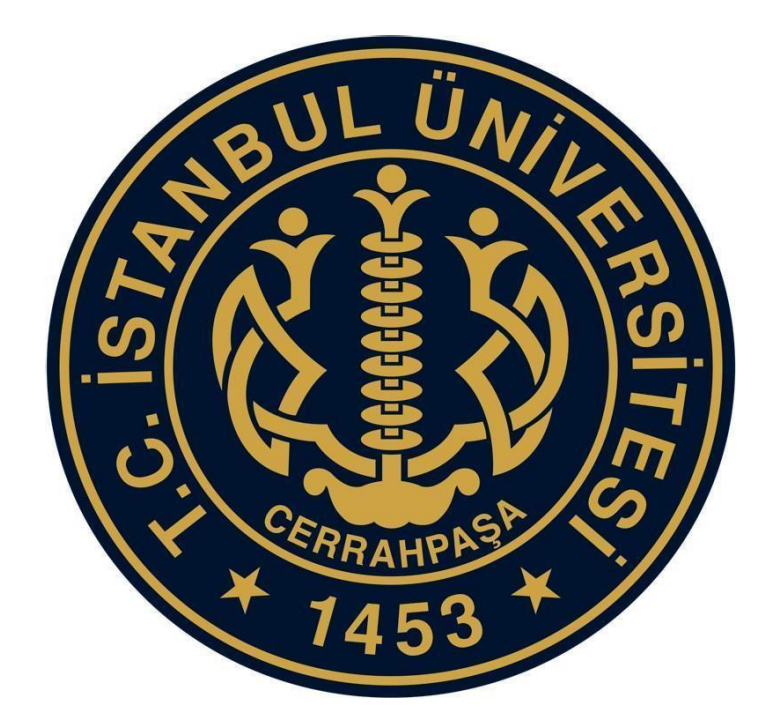

## İSTANBUL ÜNİVERSİTESİ-CERRAHPAŞA YURTDIŞINDAN VEYA YABANCI UYRUKLU (ULUSLARARASI) ÖĞRENCİ KABULÜ

BAŞVURU KILAVUZU

<u>https://apply.iuc.edu.tr/</u> web adresine giriş yapıldığında aşağıdaki ekran görüntüsü gelmektedir.

| TR   N<br>Uluslararasi Öğrenci Giriş<br>Paneli<br>©C 2023-2024 (Justararos Oğrenci Bepurus ♥<br>© Eşosta<br>© Eşosta<br>© Ben robot değilin<br>© Ben robot değilin<br>© Ben |
|----------------------------------------------------------------------------------------------------|
| UC 2023-2024 Ukustararas Oğrenici Hapunus ♥<br>■ E-posta<br>■ Parola<br>■ Parola<br>Citity Beri hubria: Parolem unutum<br>Akthonyon mail gonder<br>XATCOL                                                                                                    |
| Einen nobeit değilim Cardban<br>Kardban<br>Celitiğ Berl hubria Parolam unutum<br>Akthonyon mali gönder<br>KAYDOL                                                                                                    |
| ciniț Eest hatria Parolam unutum<br>Aktriaugon mail gonder<br>KAtrool                                                                                                    |
|                                                                                                    |

Daha önce hesap oluşturmayanların, **KAYDOL** butonuna tıklayarak hesap oluşturması gerekmektedir.

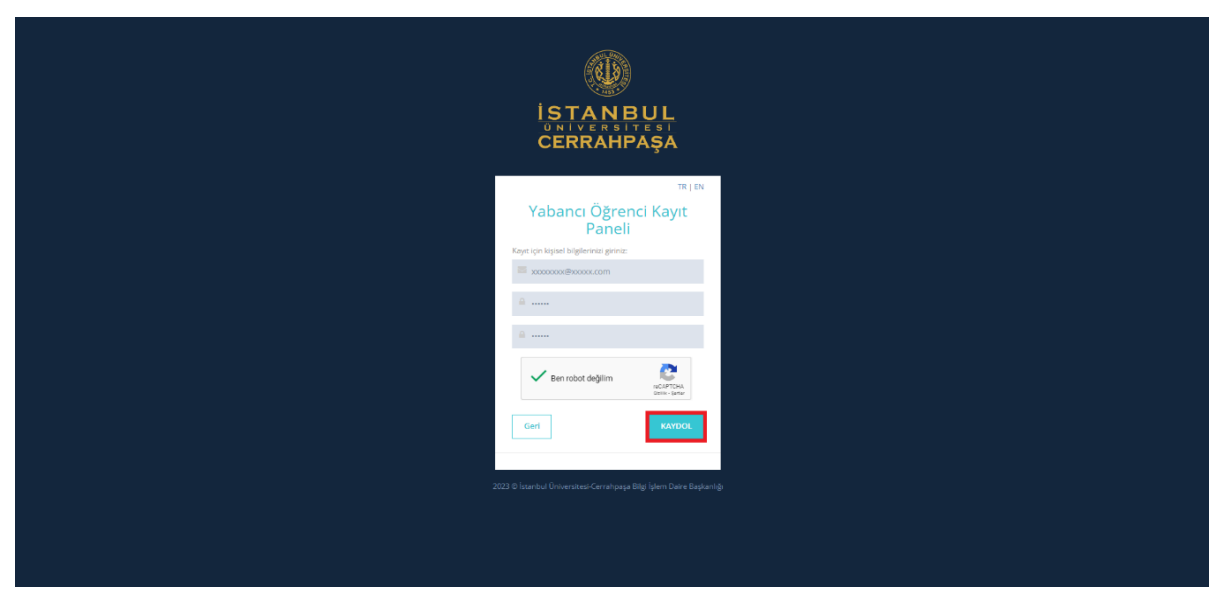

Yukarıdaki ekranda süreç boyunca kullanılacak olan e-posta ve şifreyi belirledikten sonra, sağ alt köşedeki **KAYDOL** butonuna tıklanması gerekmektedir. Bu şekilde sisteme giriş yapılacak olan kullanıcı bilgileri belirlemiş olacaktır. Üyelik işlemlerinin tamamlanması için adayın e-posta adresine bir link gönderilmektedir.

|      | İSTANBUL<br>Oniversitesi<br>CERRAHPAŞA         | [ | Xumaning<br>Units and the second second |
|------|------------------------------------------------|---|----------------------------------------------------------------------------------------------------|
|      | تهات<br>Jluslararası Öğrenci Giriş<br>Paneli   |   |                                                                                                    |
|      | IÜC 2023-2024 Uluslararası Öğrenci Başvurusı 👻 |   |                                                                                                    |
|      | E-posta                                        |   |                                                                                                    |
|      | Parola                                         |   |                                                                                                    |
|      | Ben robot değilim                              |   |                                                                                                    |
|      | Giziş Beni hatırla Parolamı unuttum            |   |                                                                                                    |
|      | Aktivasyon maili gönder                        |   |                                                                                                    |
|      | KAYDOL                                         |   |                                                                                                    |
| 2013 |                                                |   |                                                                                                    |
|      |                                                |   |                                                                                                    |
|      |                                                |   |                                                                                                    |
|      |                                                |   |                                                                                                    |

Üyelik, onay linkine tıklandıktan sonra aktif hale gelecek, yukarıda belirlediğiniz hesap bilgileri ile giriş yaptığınızda aşağıdaki ekran karşınıza gelecektir.

| DISTANGUL ÜNVERSITESI |                                                                         |                |                                                                                                    |                                                                                                    |                  |                   |   |
|-----------------------|-------------------------------------------------------------------------|----------------|----------------------------------------------------------------------------------------------------|----------------------------------------------------------------------------------------------------|------------------|-------------------|---|
| 🛛 Ariasayla 🔍 🗸       | Kişisel Bilgiler                                                        |                |                                                                                                    |                                                                                                    |                  |                   |   |
|                       |                                                                         | isim(*)        |                                                                                                    | Soyisim (*)                                                                                                    | Cinsiyet(*)      |                   |   |
|                       |                                                                         |                |                                                                                                    |                                                                                                    | Seçiniz          |                   | ~ |
|                       |                                                                         | Doğum Yeri (*) |                                                                                                    | Doğum Tarihi (*)                                                                                                    | Uyruk(*)         |                   |   |
|                       |                                                                         | 1              |                                                                                                    |                                                                                                    | Seçiniz          |                   | ~ |
|                       | Processor Called<br>Anne&Baba Bilgileri<br>Babann Uyruğu (*)<br>Seçinsz | Anne lism(*)   | Bagnuru straonda daida<br>onujur, geropig ayler, yanip<br>kazamen hainda belgisteme<br>didenzishi alaku turahint ete<br>üherstemen. Haber<br>bigliedmeterlerin mi ve eş<br>ediyerum. KWK Metra için bilay | togam bilgiterin doğru olduğunu<br>beyanda bulunnam ve kayt hala<br>e nöszlak olman duramunda kesin<br>in yıldım ayelingi oda bile iştal<br>Doyuru ve Faaliyetleri ke iştal<br>Doyuru ve Faaliyetleri ke iştal<br>Doyuru ve Faaliyetleri ke iştal<br>nız | ⊂ çne vat        | andagogine Var M7 |   |
|                       | Pasaport Numarasi (*)                                                   |                | 1                                                                                                    | ок                                                                                                    | Yabano Uyruk No. |                   |   |
|                       |                                                                         |                |                                                                                                    | BORDALL VE BRAN                                                                                                    |                  |                   |   |
|                       |                                                                         |                | Dotya Seçi                                                                                                    | N2                                                                                                    |                  |                   |   |
|                       | Daha Önce İkamet İzni Aldınız<br>Mavi Kart Sahibi Misiniz?              | Mb7.           |                                                                                                    |                                                                                                    |                  |                   |   |
|                       | Engel Durumu                                                            |                |                                                                                                    |                                                                                                    |                  |                   |   |

Bu ekranda yer alan bilgilendirme metni **OK** butonuna tıklanarak onaylandıktan sonra, Kişisel bilgilerin giriş yapılacağı ekran gelmektedir.

Not: Bilgilendirme metni; "Başvuru sırasında doldurduğum bilgilerin doğru olduğunu onaylar, gerçeğe aykırı, yanlış beyanda bulunmam ve kayıt hakkı kazanmam halinde, belgelerimde noksanlık olması durumunda kesin kaydımın yapılmayacağını, kesin kaydım yapılmış olsa bile iptal edileceğini kabul ve taahhüt ederim. Üniversitemizin Haber, Duyuru ve Faaliyetleri ile ilgili bilgilendirmelerin sms ve e-posta yolu ile gönderilmesini kabul ediyorum."

| Image: Second second second                                                                                                    | •                   |
|----------------------------------------------------------------------------------------------------|---------------------|
| A set all set all set all all all all all all all all all al                                                                                                    |                     |
| • • • • • • • • • • • • • • • • • • •                                                                                                    |                     |
| Image: Series       Image: Series       Image: Series<                                                                                                    | ~                   |
| * remain     • remain     • remain                                                                                                    |                     |
| Image: Image:                                                                                                    | ~                   |
| Analon                                                                                                    |                     |
| Image: Contract Contract C                                                                                                    |                     |
| Asseldata Bigliori         Reservição         Reservição                                                                                                    |                     |
| Ancedaba Baijieri         Dama Singleri         Sama Singleri         Sama Singleri                                                                                                    |                     |
| Available Bigler       Revenue of the set of the set of                                                                                                    |                     |
| Base Single n     Arrent Single n       [mon     To the Single n one       Base Single n one     To the Single n one       Base Single n one     To the Single n one       Base Single n one     Single n one       Base Single n one     Single n one       Base Single n one     Single n one       Base Single n one     Single n one       Base Single n one     Single n one       Base Single n one     Single n one                                                                                                    |                     |
| Bott     More       Roth Mon     T.C. Hots Signar Hots       Index Mon     Index Mone       Index Mone     Index Mone       Index Mone     Index Mone       Index Mone     Index Mone       Index Mone     Index Mone       Index Mone     Index Mone       Index Mone     Index Mone       Index Mone     Index Mone       Index Mone     Index Mone       Index Mone     Index Mone       Index Mone     Index Mone       Index Mone     Index Mone       Index Mone     Index Mone       Index Mone     Index Mone       Index Mone     Index Mone                                                                                                    |                     |
| Ren Non TC (In Kinger - Van<br>plan a training<br>plan a training<br>plan a trai |                     |
| Kinikon     T.C. Kinikon     Yakon (uncade, unp.R.)       Image: State states in an intervention (state state)     Image: State states intervention (state state)       Image: State states intervention (state state)     Image: State states intervention (state state)       Image: State states intervention (state state)     Image: State states intervention (state state)       Image: State states intervention (state state)     Image: State states intervention (state state)       Image: State states intervention (state state)     Image: State states intervention (state)       Image: State states intervention (state)     Image: State states intervention (state)       Image: State state states intervention (state)     Image: State states intervention (state)       Image: State state states intervention (state)     Image: State states intervention (state)       Image: State state states intervention (state)     Image: State states intervention (state)       Image: State state state states intervention (state)     Image: State state states intervention (state)       Image: State state state state states intervention (state)     Image: State state state states intervention (state)       Image: State state s                                                                                                    |                     |
| Image: State State                                                                                                    |                     |
| Impair/or impair/or imp                                                                                                    |                     |
| Description         Description                                                                                                    |                     |
| Drag basis         Control of the control of the control of the                                                                                                    |                     |
| Dav Oralizer bit stars 10<br>Disso of the stars 10<br>Equilibrium<br>Citypit rest 2<br>2                                                                                                    |                     |
| See Some                                                                                                    |                     |
| 20 Mar 10 Mar 10 Mar 10 Mar 10 Mar 10 Mar 10 Mar 10 Mar 10 Mar 10 Mar 10 Mar 10 Mar 10 Mar 10 Mar 10 Mar 10 Mar                                                                                                    |                     |
|                                                                                                    | et ve Îlerie        |
| Dosyalarm                                                                                                    |                     |
| Sira No Aduyn Dogodan Iglam                                                                                                    |                     |
| 1 6mh Sagau TR                                                                                                    |                     |
| 1 Nyuna 1 1 I zamodol ny far gineny or                                                                                                    | $\langle 1 \rangle$ |
|                                                                                                    |                     |
|                                                                                                    |                     |

Bu ekranda aday kişisel bilgilerini girer. Beyan edilen bilgi ve belgelerin doğruluğundan, eksiksiz olarak sunulmasından aday öğrenci sorumludur.

- Daha önce Türkiye'de ikamet izni almış yabancı uyrukluların ve liseyi Türkiye'de okumuş yabancı vatandaşların 99/98 ile başlayan YU numaralarını <u>ikamet izni süresi bitmiş olsa</u> <u>dahi</u> Yabancı Uyruk No kısmına girmeleri gerekmektedir.
- Yurt dışında okumuş T.C. vatandaşları, mavi kart sahibi adaylar ve yabancı uyruklu iken sonradan kazanılan vatandaşlık ile T.C. vatandaşlığına geçen adayların mutlaka T.C. kimlik numaralarını **Kimlik No** kısmına girmeleri gerekmektedir.
- Vatandaşlığından biri T.C. olan çift uyruklu adayların uyruk sıralamasını doğru seçmeleri gerekmektedir. 5901 sayılı Türk Vatandaşlığı Kanununun 7. Maddesinde "(1) Türkiye içinde veya dışında Türk vatandaşı ana veya babadan evlilik birliği içinde doğan çocuk Türk vatandaşıdır" hükmü bulunmakta olup, yurt dışından kabul kontenjanlarına başvuracak adayların Türk Vatandaşlığı Kanunu'nu incelemelerinde yarar bulunmaktadır.

Kişisel bilgilerin girilmesinden sonra **Kaydet ve ilerle** butonuna tıklanarak Adres bilgileri sayfasına geçilmesi gerekmektedir.

|                                       |                                                   |                          | •                       |
|---------------------------------------|---------------------------------------------------|--------------------------|-------------------------|
| 🕆 Kişisel Bilgi                       | Adres Girişi                                      |                          |                         |
| 🕈 Adres Bilgisi                       | Ölke (*)                                          | Şehir(*)                 | Açık Adres(*)           |
| 😇 Eğitim Bilgisi                      | Seçiniz 👻                                         |                          |                         |
| 🖶 Sınav Bilgisi                       |                                                   |                          |                         |
| 😪 Tercih Bilgisi                      |                                                   |                          | 4                       |
|                                       | Telefon Numarası(*)                               |                          |                         |
|                                       | 05551234578                                       |                          |                         |
|                                       | Acil durumlarda irtibata geçilecek kişi bilgileri |                          |                         |
|                                       | Ad Soyad (*) Vakinlik Derecesi                    | (*) Telefon Numarası (*) | E-posta (*)             |
|                                       | Seçiniz                                           | ♥ 05551234578            |                         |
|                                       |                                                   |                          | Kavdet Kavdet ve lierle |
|                                       |                                                   |                          |                         |
|                                       |                                                   |                          |                         |
|                                       |                                                   |                          |                         |
| 2023 © İstanbul Üniversitesi-Cerrahpa |                                                   |                          |                         |
|                                       |                                                   |                          |                         |
|                                       |                                                   |                          |                         |
|                                       |                                                   |                          |                         |
|                                       |                                                   |                          |                         |
|                                       |                                                   |                          |                         |
|                                       |                                                   |                          |                         |

Bu ekrandaki telefon numarası kısmına başvuru ile ilgili iletişime geçebileceğimiz bir Türkiye cep telefonu numarası girilmesi zorunludur.

Adres bilgileri sayfasında, adres ve iletişim bilgileri girildikten sonra sağ alt tarafta Kaydet ve İlerle butonuna tıklanarak Eğitim bilgileri sayfasına geçilir.

| () ISTANBUL ÜNIVERSITESI<br>CEIRIR A'H P'A ŞIA |                                                             |                                                                        | ۲                  |
|------------------------------------------------|-------------------------------------------------------------|------------------------------------------------------------------------|--------------------|
| 🛉 Kişisel Bilgi                                | Eğitim Girişi                                               |                                                                        |                    |
| ♀ Adres Bilgisi                                | Lise Adi (*)                                                | Ülke(Lise) (*)                                                         | Mezun Musunuz?(*)  |
| 🞓 Eğitim Bilgisi                               |                                                             | Seçiniz v                                                              | - Evet -           |
| 🚊 Sınav Bilgisi                                | Lise Son Sinifta Mising? (*)                                | Mezuniyet Yılı (*)                                                     | Mezuniyet Notu (*) |
| 🕑 Tercih Bilgisi                               | Seçiniz 🗸                                                   | 2000                                                                   |                    |
|                                                | Diploma Belgesi(*) (DIPLOMA BELOED) SÜRÜKLE VE ERUK Seçiniz | Transkrigk(*)     (TRAAnshrittint)     Sühckit E. Ve. BRAK     Seçiniz | Kaydet ve lierte   |
| 2023 © Istantsul Oroversitesi Cerrahpasa       | Eğitim Dosya Bilgileri                                      |                                                                        |                    |

Bu sayfada adaylara "Mezun Musunuz?" ve "Lise Son Sınıfta Mısınız?" soruları yer almaktadır.

- Henüz mezun olmamış bir aday "Mezun Musunuz?" sorusuna "Hayır" "Lise Son Sınıfta Mısınız?" sorusuna "Evet" şeklinde cevap vermelidir.
- Mezun adaylarımız ise "Mezun Musunuz?" sorusuna "Evet" "Lise Son Sınıfta Mısınız?" sorusuna "Hayır" şeklinde cevap vermelidir.

Bu sayfada ki Eğitim bilgileri girildikten sonra **Kaydet ve İlerle** butonuna tıklanarak Sınav Bilgileri sayfasına geçilir.

| ISTANBUL ÜNIVERSITESI =                 |                                             |                                                    |                   | • 🕕 - 🗸           |
|-----------------------------------------|---------------------------------------------|----------------------------------------------------|-------------------|-------------------|
| 🗄 Kişisel Bilgi                         | Sınav Bilgileri Kayıt Ekranı                |                                                    |                   |                   |
| ♀ Adres Bilgisi                         |                                             |                                                    |                   |                   |
| 🞓 Eğitim Bilgisi                        |                                             | Sinav Türü Seçiniz                                 |                   |                   |
| 🖻 Sınav Bilgisi                         |                                             | Seçiniz                                            |                   |                   |
| 🗹 Tercih Bilgisi                        | 10 👻 Sayfa başına gösterilecek kayıt sayısı | IUCYOS<br>SAT                                      |                   | Yeni Sinav Ekle 🕂 |
|                                         | Sinav Türü 🍐 Sinav Adı 🍦 Sinav Pu           | ACT<br>GAOKAO                                      | Geçerlilik Tarihi | İşlemler          |
|                                         |                                             | AUSTRIAN MATURA<br>INTERNATIONAL BACCALAUREATE(IB) |                   |                   |
|                                         | Kayıt yok                                   | FRENCH BACCALAUREATE<br>GCE-AL                     |                   |                   |
|                                         |                                             | ABITUR<br>RUSYA MERKEZİ DEVLET SINAVI              |                   | Kaudatus ilarla   |
|                                         |                                             | TR-YOS                                             |                   | Raydet ve liene   |
|                                         |                                             |                                                    |                   |                   |
|                                         |                                             |                                                    |                   |                   |
|                                         |                                             |                                                    |                   |                   |
|                                         |                                             |                                                    |                   |                   |
| and a local of the second of the second | and Divid Librar Datas Backnet N            |                                                    |                   |                   |
|                                         |                                             |                                                    |                   |                   |
|                                         |                                             |                                                    |                   |                   |
|                                         |                                             |                                                    |                   |                   |
|                                         |                                             |                                                    |                   |                   |
|                                         |                                             |                                                    |                   |                   |
|                                         |                                             |                                                    |                   |                   |
|                                         |                                             |                                                    |                   |                   |

Başvuru yapacak adayların yukarıdaki sınav türlerinden sahip olduğu sınavı seçerek aşağıda gösterildiği şekilde sınav puanı ve sınav tarihi bilgilerini girerek sınav sonuç belgesini yüklemeli ve kaydetmesi gerekmektedir.

| ISTANDUL ÜNİVERSİTESİ               | _                                 |                     |                   |              |                | 👔 s terzi@iuc.edu.tr. 🗸 |
|-------------------------------------|-----------------------------------|---------------------|-------------------|--------------|----------------|-------------------------|
| 🔶 Kişisel Bilgi                     | Sınav Bilgileri Kayıt Ekranı      | СТ                  |                   |              |                |                         |
| ♀ Adres Bilgisi                     |                                   | Sinav Puani (Total) | Puanınızı giriniz |              |                |                         |
| 🗢 Eğitim Bilgisi                    |                                   | Sinav Tarihi        |                   |              |                |                         |
| 🥔 Sınav Bilgisi 🖉 Tercih Bilgisi    | 10 🗸 Sayfa başına gösterilecek    | Dosya Seçimi        | Seçiniz           |              |                | Yeni Sinav Ekle +       |
|                                     | Sinav Türü                        |                     |                   |              | erlilik Tarihi | İşlemler                |
|                                     | Kayıt yok                         |                     |                   | Kaydet İptal |                |                         |
|                                     |                                   |                     |                   |              |                | Kaydet ve ilerle        |
|                                     |                                   |                     |                   |              |                |                         |
|                                     |                                   |                     |                   |              |                |                         |
|                                     |                                   |                     |                   |              |                |                         |
|                                     |                                   |                     |                   |              |                |                         |
| 2023 © İstanbul Üniversitesi-Cerrah | paşa Bilgi işlem Daire Başkanlığı |                     |                   |              |                |                         |
|                                     |                                   |                     |                   |              |                |                         |
|                                     |                                   |                     |                   |              |                |                         |
|                                     |                                   |                     |                   |              |                |                         |
|                                     |                                   |                     |                   |              |                |                         |
|                                     |                                   |                     |                   |              |                |                         |

Adayların Üniversitemiz tarafından kabul edilen sınavlar/diplomalar arasından bir ya da birden fazla sınav sonucuna sahip olması durumunda minimum puan limitinin üstünde olan tüm belgelerini bu alan yüklemeleri mümkündür.

| 🛞 İSTANBUL ÜNİVERSİTESİ 📃            |                                        |                  |                         |                 |                   | <u> </u>          |
|--------------------------------------|----------------------------------------|------------------|-------------------------|-----------------|-------------------|-------------------|
| 🔶 Kişisel Bilgi                      | Sınav Bilgileri Kayıt Ekranı           |                  |                         |                 |                   |                   |
| Adres Bilgisi                        |                                        |                  | Support Titral Controls |                 |                   |                   |
| 🞓 Eğitim Bilgisi                     |                                        |                  | Seçiniz                 |                 | ,                 |                   |
| 🧟 Sınav Bilgisi 🗸 🗸                  |                                        |                  |                         |                 |                   |                   |
| 𝗭 Tercih Bilgisi                     | 10 👻 Sayfa başına gösterile            | cek kayıt sayısı |                         |                 |                   | Yeni Sinav Ekle 🕂 |
|                                      | Sınav Türü                             | Sinav Adi        | Sinav Puani (Total)     | \$ Sinav Tarihi | Geçerlilik Tarihi | İşlemler          |
|                                      | ACT                                    |                  | 480                     | 29.01.2023      | 29.01.2025        |                   |
|                                      |                                        |                  |                         | LIGHLOLD        | 2.010 T 2.02.0    | /                 |
|                                      | 2 kayıttan 1 - 2 arasındaki kayıtlar ş | österiliyor      |                         |                 |                   |                   |
|                                      |                                        |                  |                         |                 |                   | Kaydet ve İlerle  |
|                                      |                                        |                  |                         |                 |                   |                   |
|                                      |                                        |                  |                         |                 |                   |                   |
|                                      |                                        |                  |                         |                 |                   |                   |
|                                      |                                        |                  |                         |                 |                   |                   |
| 2023 © İstanbul Üniversitesi-Cerrahş | başa Bilgi İşlem Daire Başkanlığı      |                  |                         |                 |                   |                   |
|                                      |                                        |                  |                         |                 |                   |                   |
|                                      |                                        |                  |                         |                 |                   |                   |
|                                      |                                        |                  |                         |                 |                   |                   |
|                                      |                                        |                  |                         |                 |                   |                   |
|                                      |                                        |                  |                         |                 |                   |                   |
|                                      |                                        |                  |                         |                 |                   |                   |

Sınav bilgileri eklendikten sonra K**aydet ve İlerle** butonuna tıklanarak son aşamaya yani Tercih Bilgisi aşamasına geçilmektedir.

|                                                                                  |                                                                                                    |                                                                                                    | 0                   |
|----------------------------------------------------------------------------------|----------------------------------------------------------------------------------------------------|----------------------------------------------------------------------------------------------------|---------------------|
| 🕆 Kişisel Bilgi                                                                  | Tercih Ekranı                                                                                                  |                                                                                                    |                     |
| <ul> <li>Adres Bilgisi</li> <li>Eğitim Bilgisi</li> <li>Sınav Bilgisi</li> </ul> | Lütfen oktyunuz!<br>Bayurmak itelőjöla progra<br>programa bayournak istyon<br>peteril olacakter. Lütfen tercit | amlar segnitz. Sašere tek bir<br>rsana, šk segonegi dodkomana<br>h srasna göre segim yapındi Fizyoterapi ve Rehabilitasyon. Lisar 👻 Terchi yap |                     |
| 🗹 Tercih Bilgisi                                                                 |                                                                                                    |                                                                                                    |                     |
|                                                                                  | Sıra Bölüm Adı                                                                                                 | Tercih Bölüm Kontenjan                                                                                                    | İşlemler            |
|                                                                                  | 1 Cerrahpaşa Tıp (İngilizce), Lisans Programı                                                                  | 10                                                                                                    | ۵                   |
|                                                                                  | 2 Cerrahpaşa Tıp (Türkçe). Lisans Programı                                                                     | 15                                                                                                    | ٥                   |
|                                                                                  | 3 Diş Hekimliği Fakültesi (İngilizce), Lisans Programı                                                         | 5                                                                                                    | ٥                   |
|                                                                                  | 4 Eczacılık (İngilizce), Lisans Programı                                                                       | 5                                                                                                    | a                   |
|                                                                                  | 5 Fizyoterapi ve Rehabilitasyon, Lisans Programi                                                               | 5                                                                                                    | ٥                   |
|                                                                                  | 5 kayıttan 1 - 5 arasındaki kayıtlar gösteriliyor                                                              |                                                                                                    | $\langle 1 \rangle$ |
|                                                                                  |                                                                                                    |                                                                                                    | Onayla ve Gönder    |
| 2023 © İstanbul Üniversitesi-Cerrahpaşı                                          | 3ilgi İşlem Daire Başkanlığı                                                                                   |                                                                                                    |                     |
|                                                                                  |                                                                                                    |                                                                                                    |                     |
|                                                                                  |                                                                                                    |                                                                                                    |                     |
|                                                                                  |                                                                                                    |                                                                                                    |                     |
|                                                                                  |                                                                                                    |                                                                                                    |                     |
|                                                                                  |                                                                                                    |                                                                                                    |                     |

Adaylar en fazla 5 diploma programına başvurabilir/tercih yapabilir. Adayın ekranına minimum puan kriterini sağladığı programların listesi gelmektedir. Diploma programlarına tercih yaparken aday tercih sırasına dikkat etmelidir. Yerleştirme yapılırken tercih sırası dikkate alınır.

Adaylar Tercih Bilgilerini ekledikten sonra **Onayla ve Gönder** butonuna tıklayarak başvurularını bitirebilirler.

- **Onayla ve Gönder** butonuna tıklanmadan başvuru işlemi tamamlanmayacağı için başvuru değerlendirmeye alınmaz.
  - Süresi içinde yapılmayan başvurular kabul edilmez.
  - Başvuru koşullarını taşımadığı tespit edilen adayların başvuruları değerlendirmeye alınmaz. Kayıt hakkı kazanmış olsalar bile kayıtları iptal edilir.
  - Adaylar değerlendirme sonuçları, kayıt tarihleri ve kayıt kılavuzu için <u>international.iuc.edu.tr</u> web sayfasını takip etmelidir.

## İSTANBUL ÜNİVERSİTESİ-CERRAHPAŞA ÖĞRENCİ İŞLERİ DAİRE BAŞKANLIĞI

Tel: 0212 404 03 00 / Dâhili: 11316 - 11318 - 11302 / ogrenci@iuc.edu.tr